# Imagerie du ciel profond « grand champ »

# Astro Pixel Processor

#### Fondamentaux

Présentation de l'interface

Paramétrages pour APN

Prétraitement des images

Post traitement: Gradient - Background - Couleur

Association Française d'astronomie

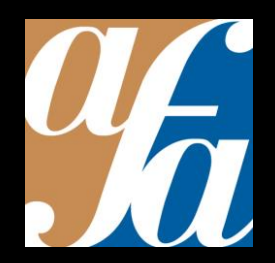

Patrick Pelletier Astronomie loisirs Serbannes astro@patrickpelletier.fr But: réaliser des poses multiples d'une durée de 30 secondes à plusieurs minutes. Support équatorial motorisé pour compenser la rotation de la Terre. Longue focale : compenser les « dérapages du suivi » en se référant à une étoile guide.

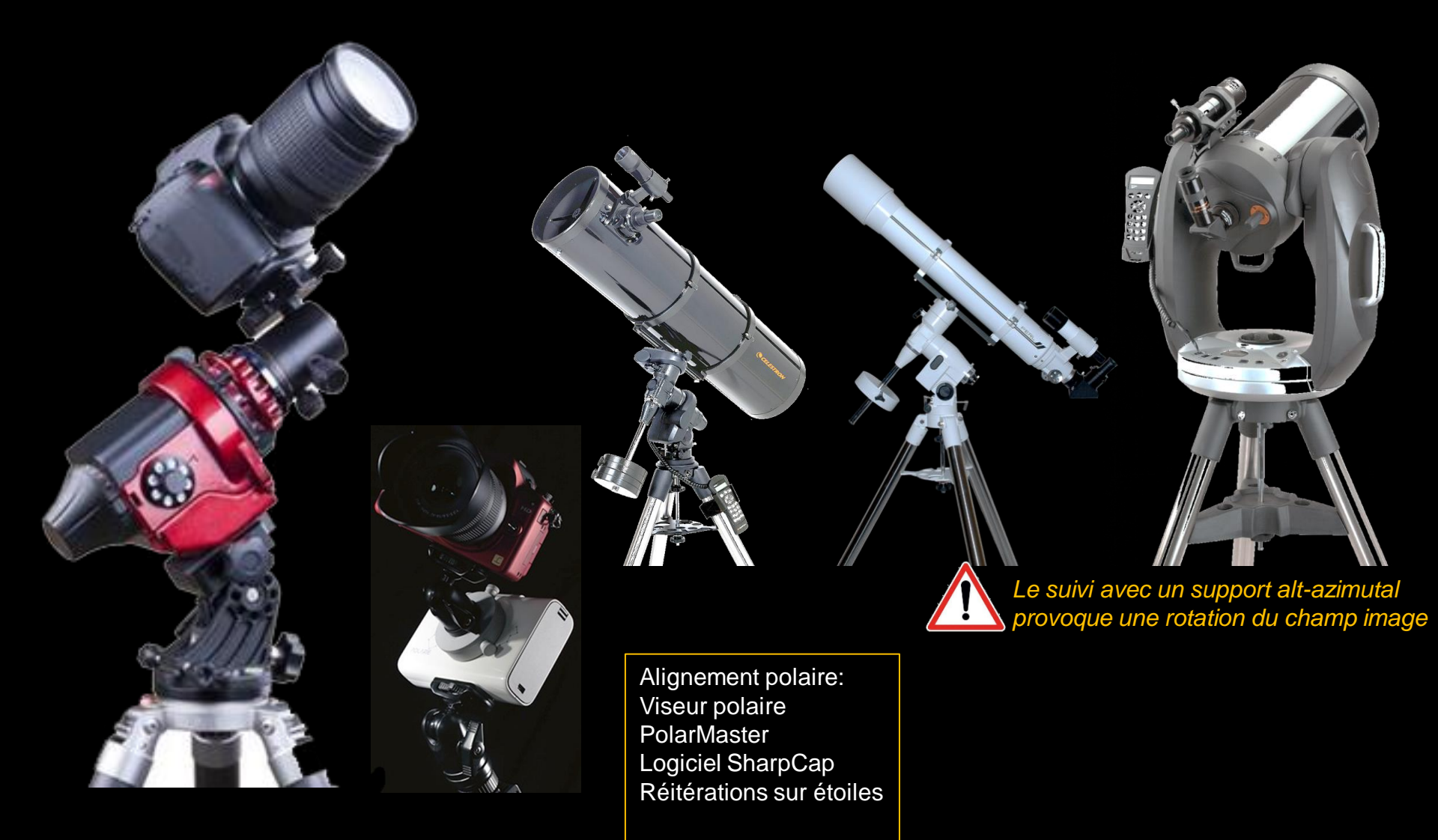

### Parasites contenus sur les images

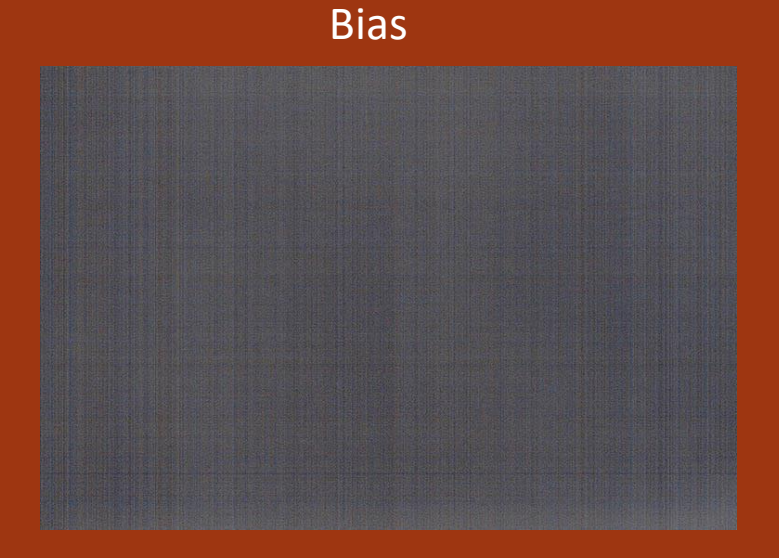

#### Pixels chauds, pixels froids

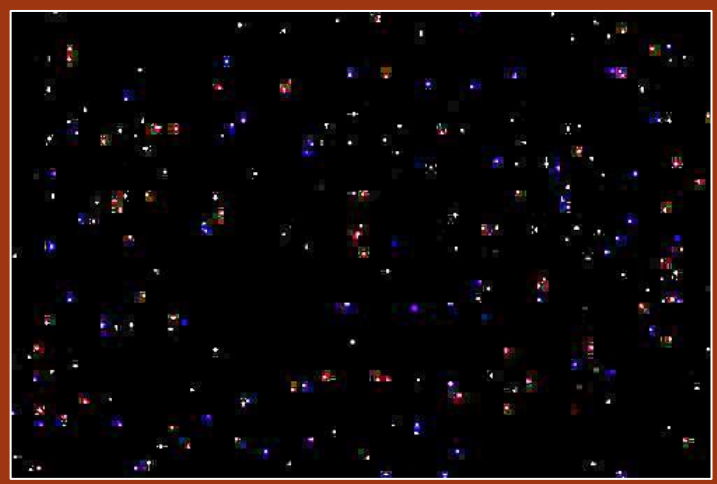

#### Vignetage

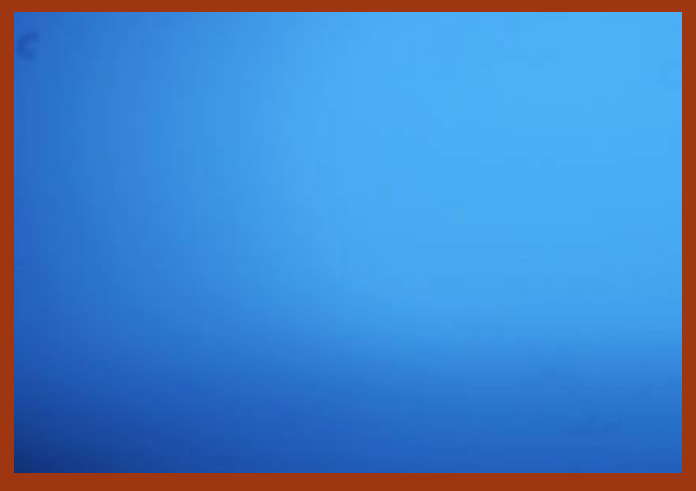

#### Poussières sur le capteur

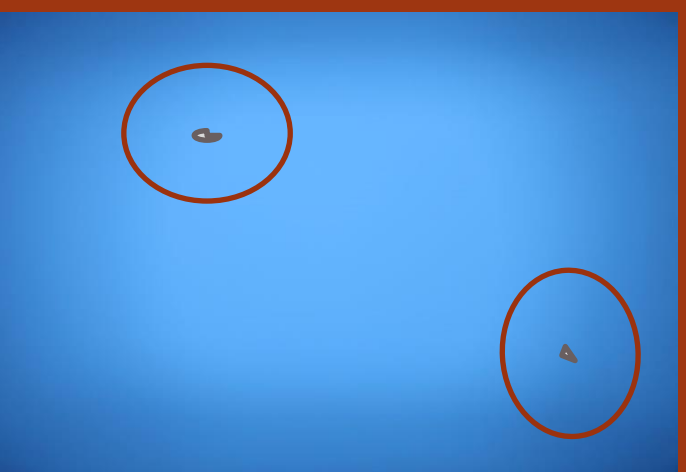

### Comment réaliser un master bias ?

 Bouchon objectif fermé, occultation du viseur ou isoler le boitier APN sous un tissu noir. Réaliser une centaine d'images « rapide » (1/4000<sup>ème)</sup> de seconde à 200 ISO pour isoler le signal de l'offset (bias).

Ces images seront ensuite empilées et moyennées pour créer un Master Bias

Le master bias est propre à chaque boitier APN, il est stable et reste identique au fil des mois voir des années. En général, on le fait une fois par an.

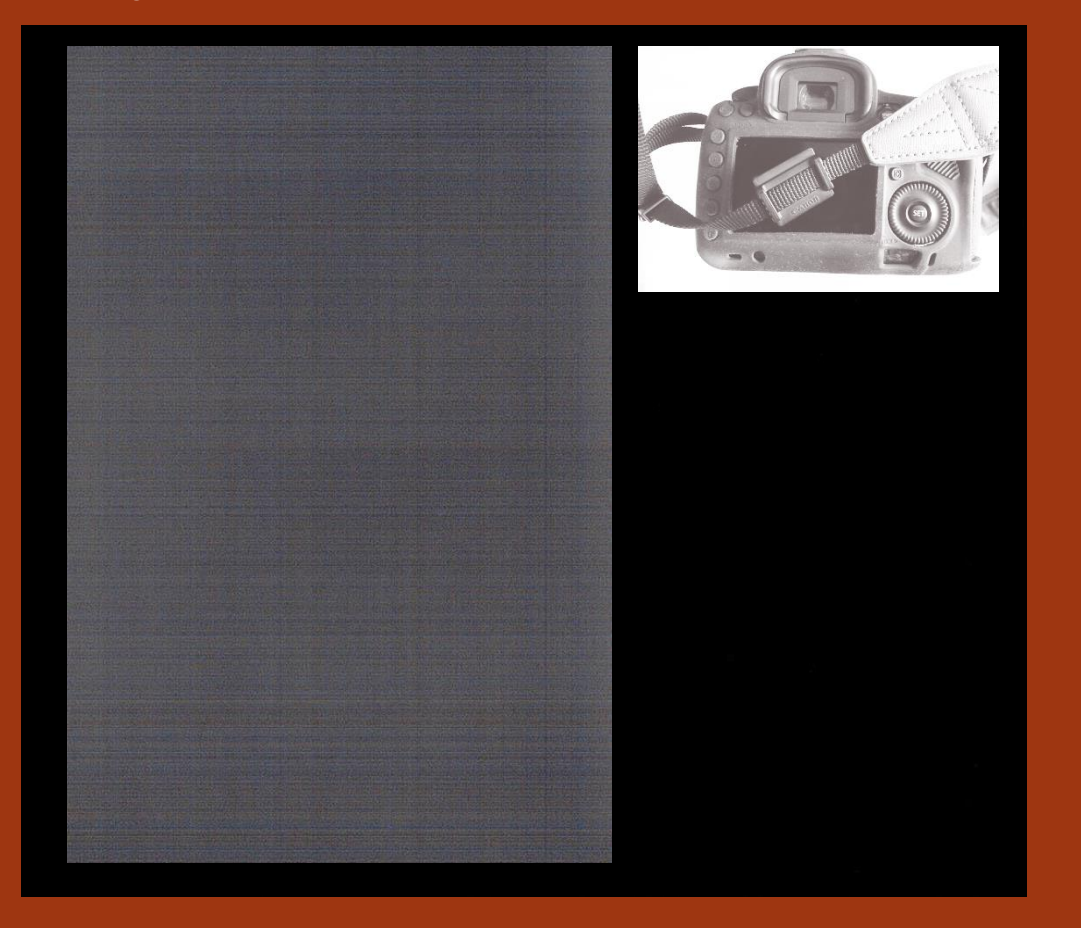

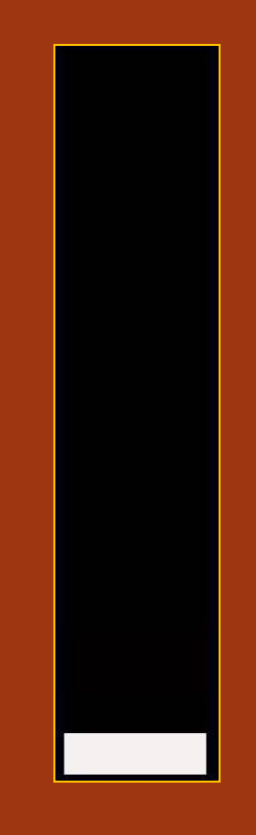

### Comment réaliser un master dark ?

Faire une série d'images noires avec le même temps de pose que l'image réelle et dans les mêmes conditions de température ambiante.
Combien d'images ? Le même nombre que les images brutes sans dithering et 20 à 30% du nombre des images brutes avec dithering.
Ces images seront ensuite empilées et moyennées pour créer un Master Dark. A réaliser après la série d'images light

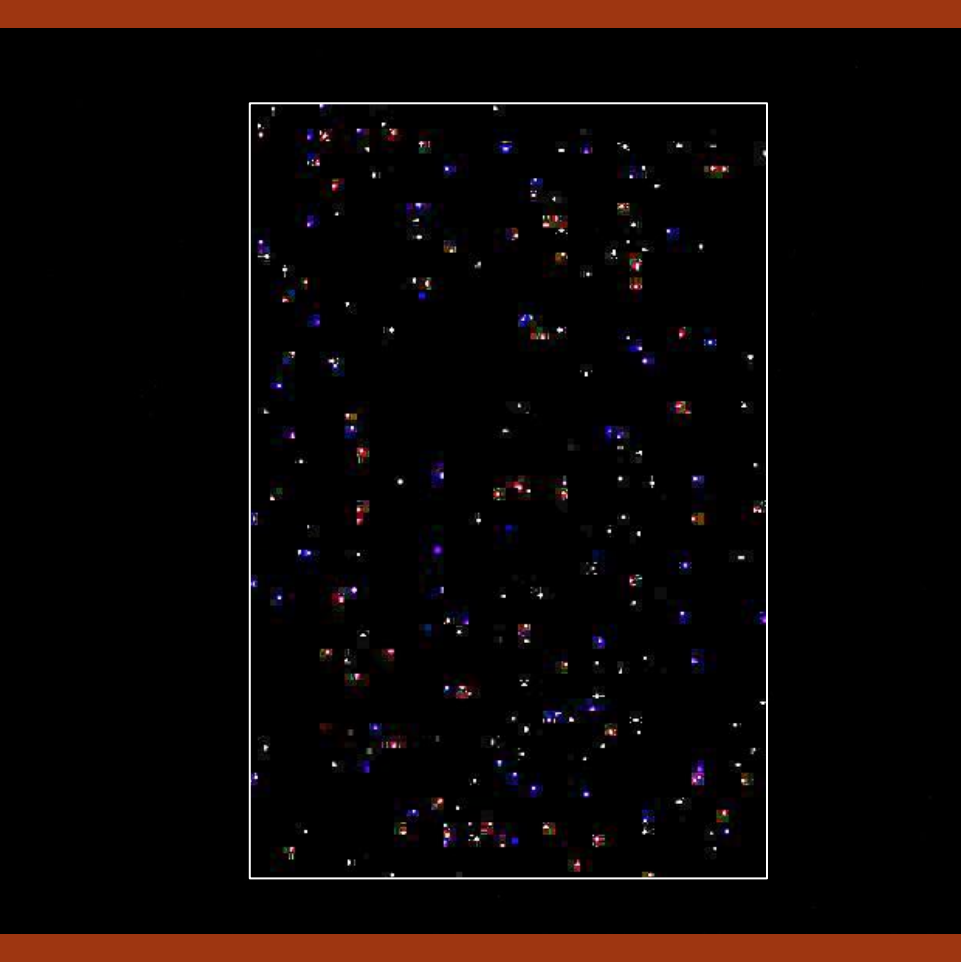

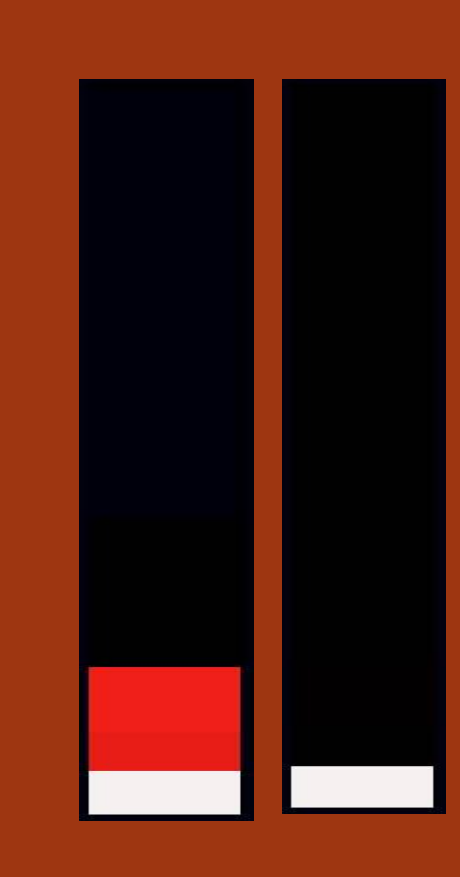

### Comment réaliser un master flat?

Conserver l'assemblage optique, ne pas modifier la focalisation, faire des images dans un champ uniforme de jour ou à travers une surface blanche sous un éclairage uniforme à 200 ISO ou r . Vérifier la position de l'histogramme.(centre  $\odot$ droite)

Empiler et moyenner les images pour créer un Master Flat

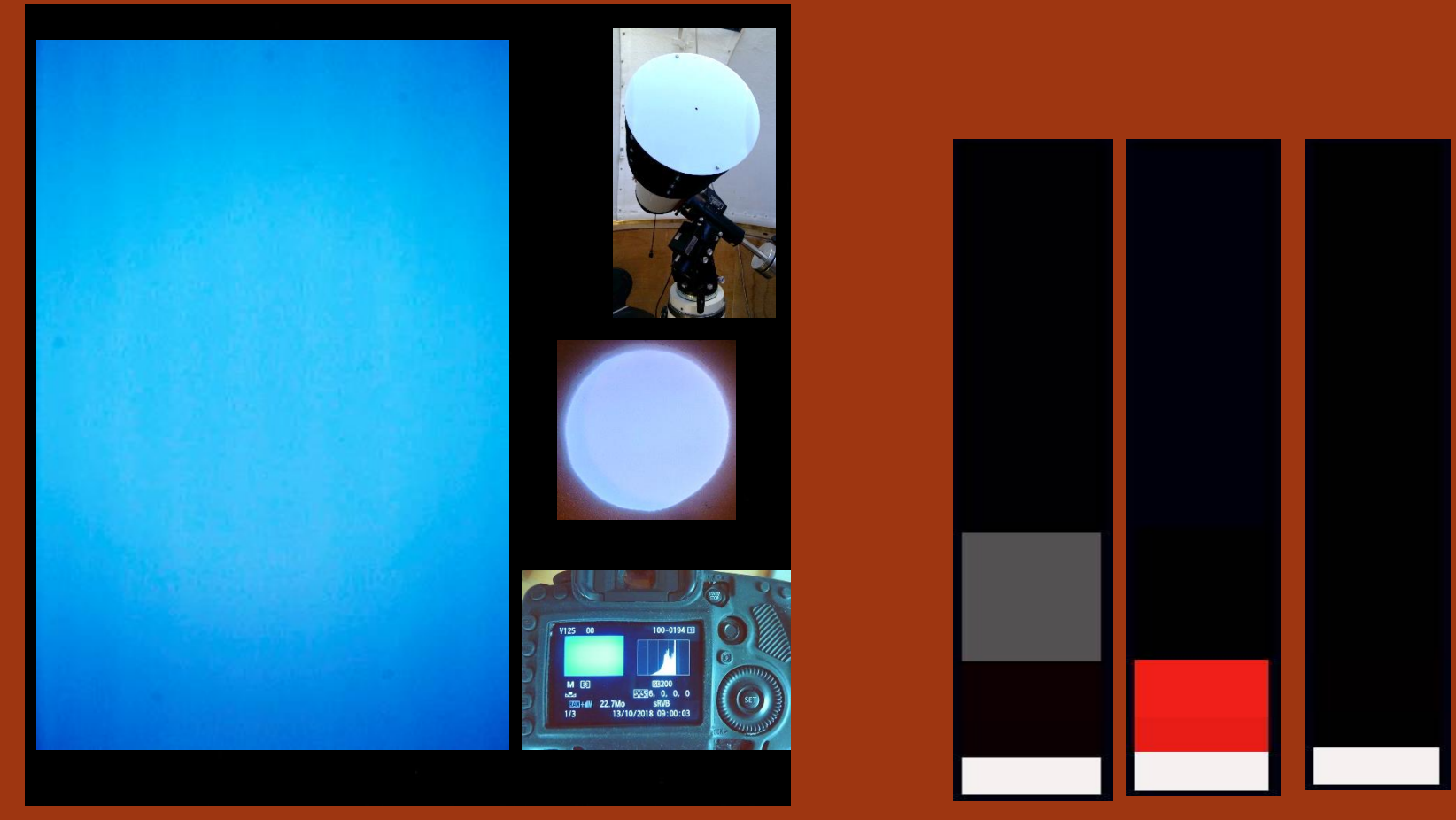

Vous pouvez utiliser une plaque polycarbonate blanche translucide à l'entrée de l'instrument

### Les parasites contenus dans l'image

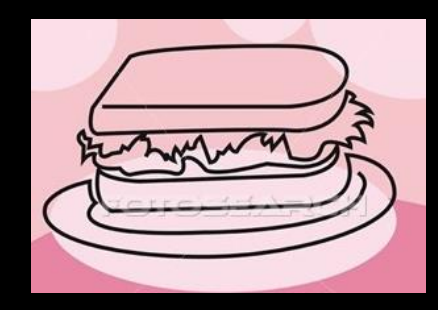

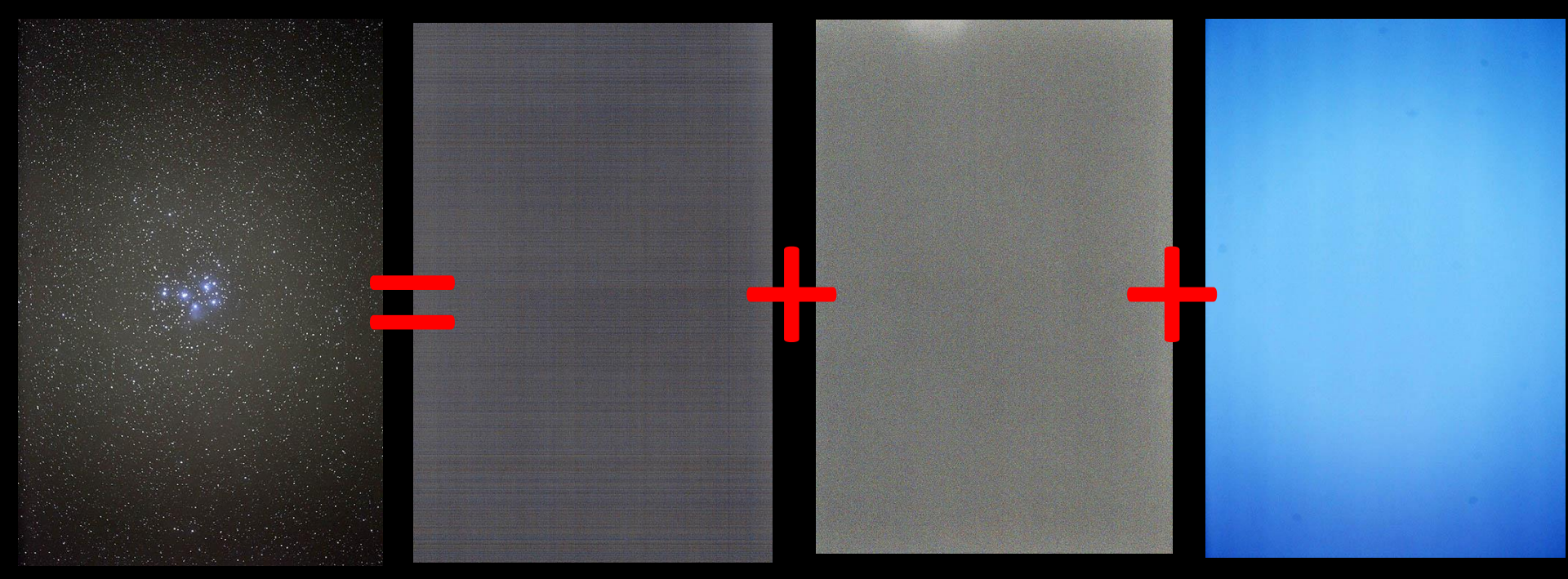

Image brute

Bruit dû au Transfert de données

bruit thermique pixels chauds et froids

défauts d'uniformité du capteur poussières, interférences

#### Comparatifs des images noires APN (dark) sur une base de 60 sec de pose

#### (images croppées)

Canon 5DMarkII 60 s 1600iso

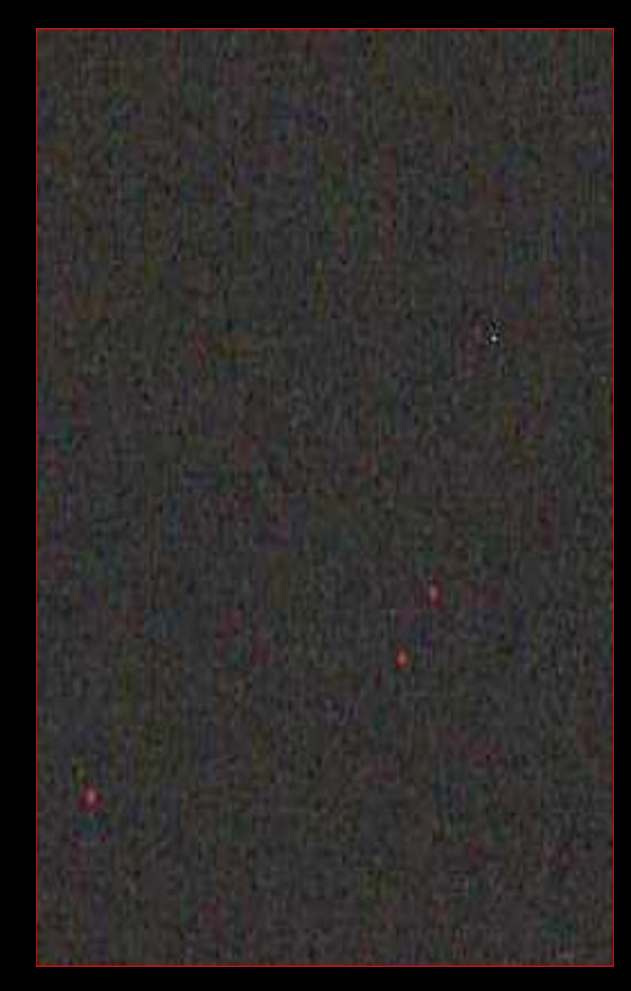

Canon 5DMarkIII 60s 3200iso

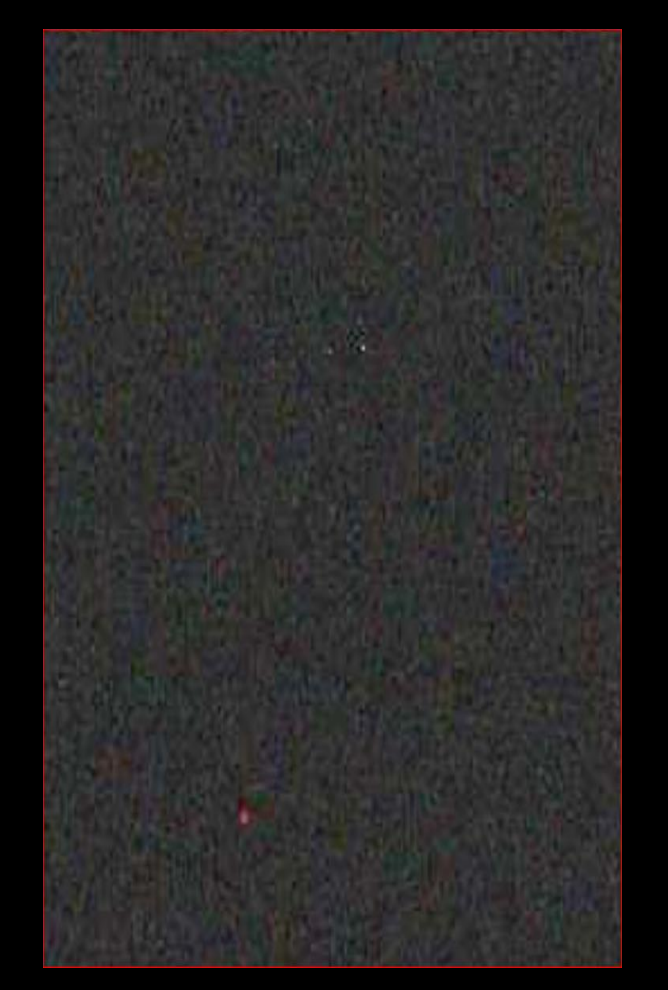

Canon EOS Ra 60s 12800iso

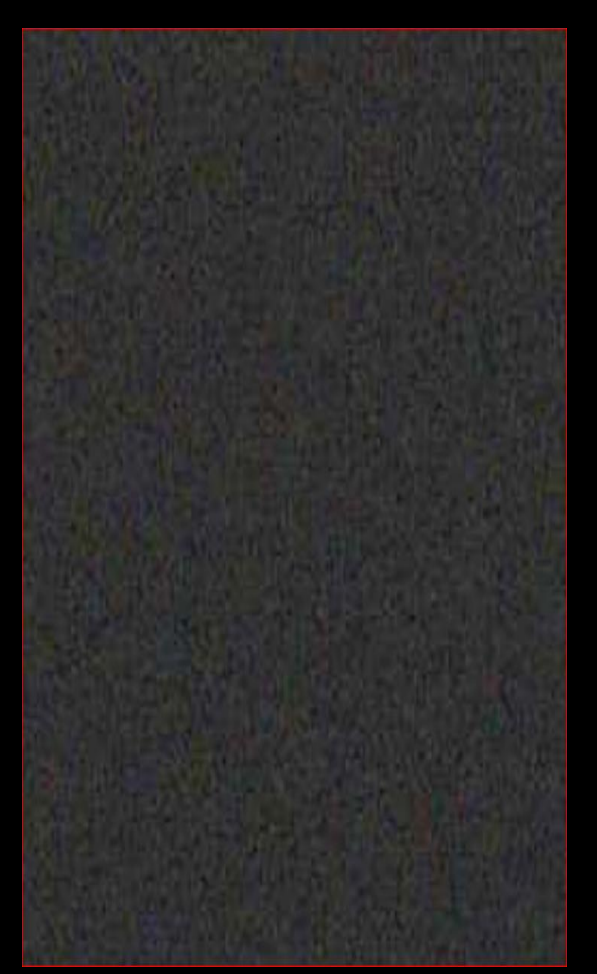

#### Dithering: effectuer un déplacement de quelques pixels entre 2 poses longues

(peut éviter de soustraire des images dark)

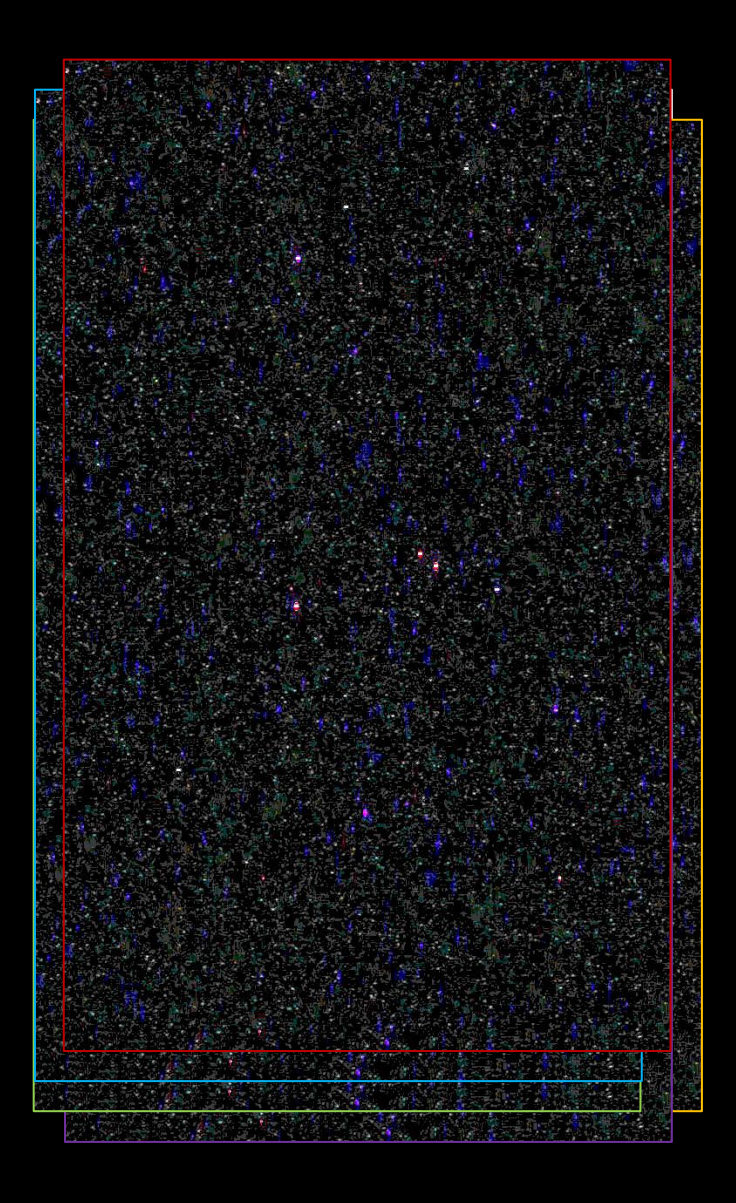

Empilage d'images « dithering » sans soustraction du Master Dark

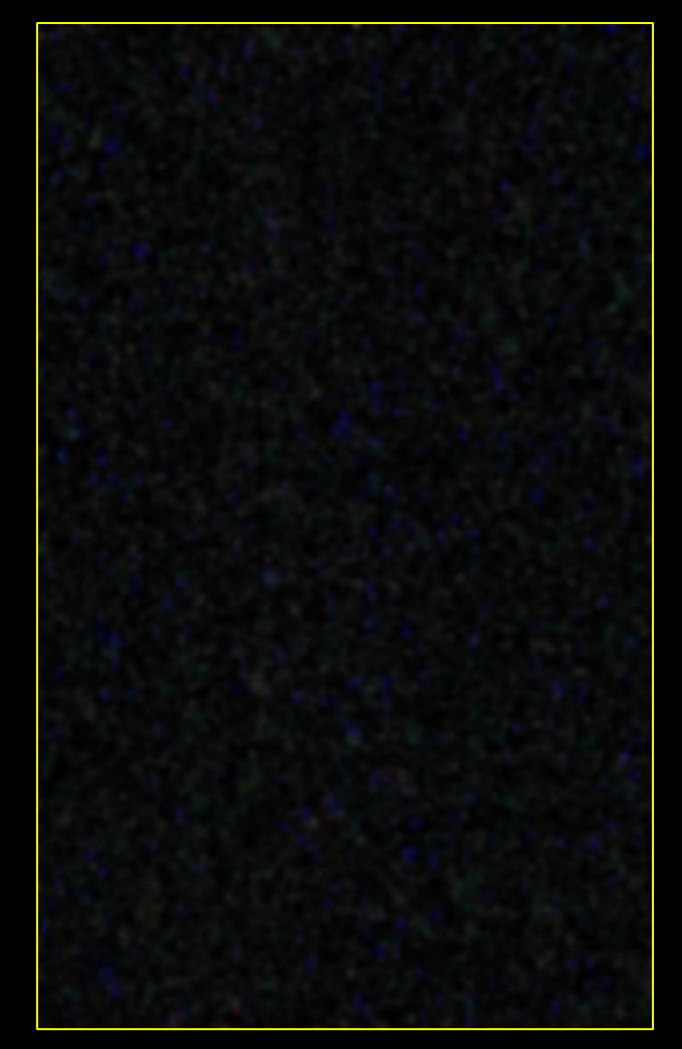

#### Comment réduire le bruit contenu dans les images brutes ?

 Le rapport Signal/Bruit (S/N) de la source lumineuse augmente suivant la racine carrée du signal

| Expositions | Rapport<br>S/B | Nombre de bits | Nombre d<br>niveaux |
|-------------|----------------|----------------|---------------------|
| 1           | 1              | 8              | 256                 |
| 2           | 1.414          | 12             | 4096                |
| 4           | 2              | 14             | 16384               |
| 9           | 3              | 16             | 65536               |
| 16          | 4              |                |                     |
| 36          | 6              |                |                     |
| 64          | 8              |                |                     |
| 100         | 10             |                |                     |
| 225         | 15             |                |                     |

- Multiplier les poses permet de réduire le bruit et le fond de ciel
- Sensibilité ISO avec modération suivant le modèle APN, 800 à 12800 ISO
- Les hautes lumières saturent dès que la sensibilité ISO augmente
- Perte de la dynamique sur l'image avec une sensibilité ISO trop élevée

#### Multiplier les poses pour empiler le plus grand nombre d'images

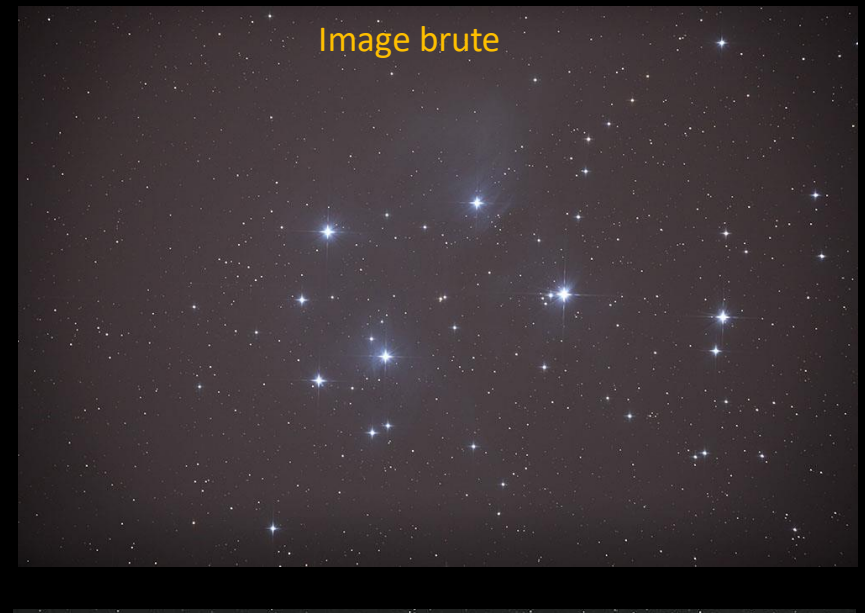

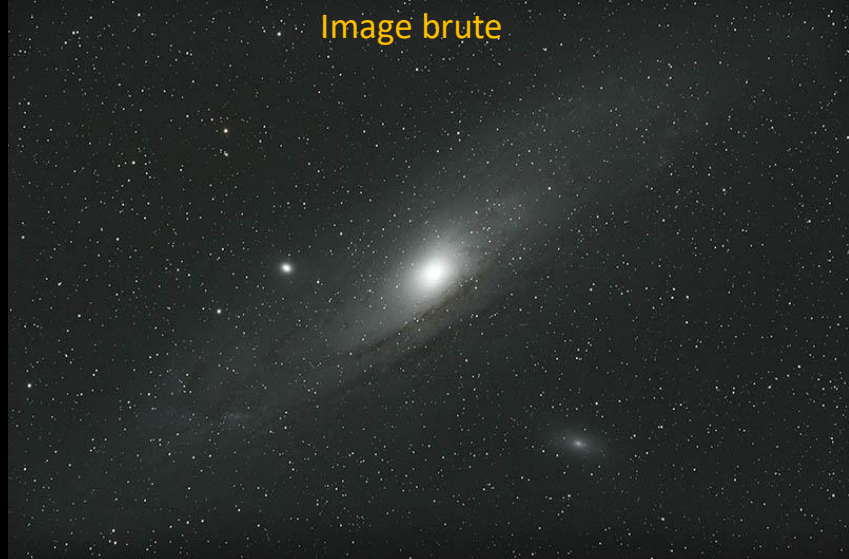

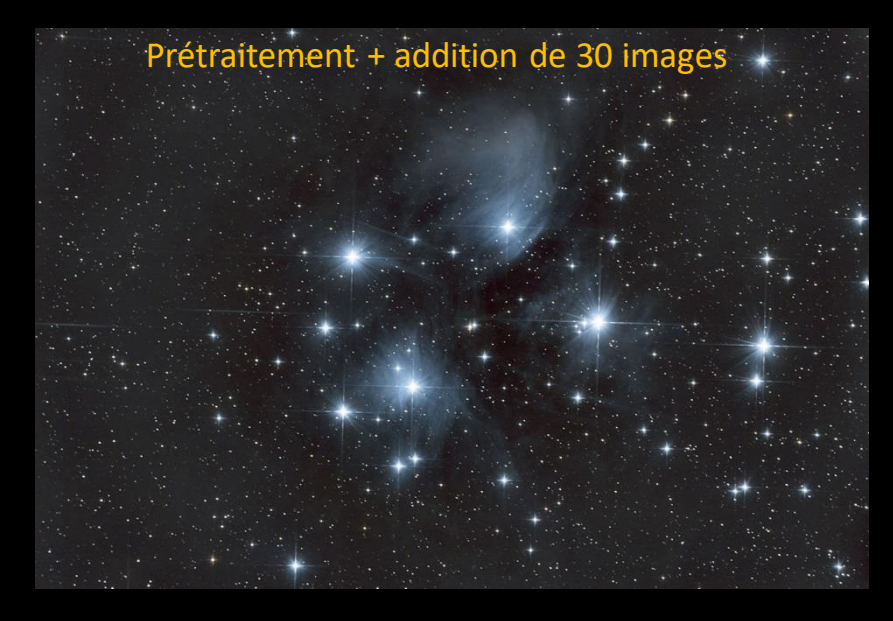

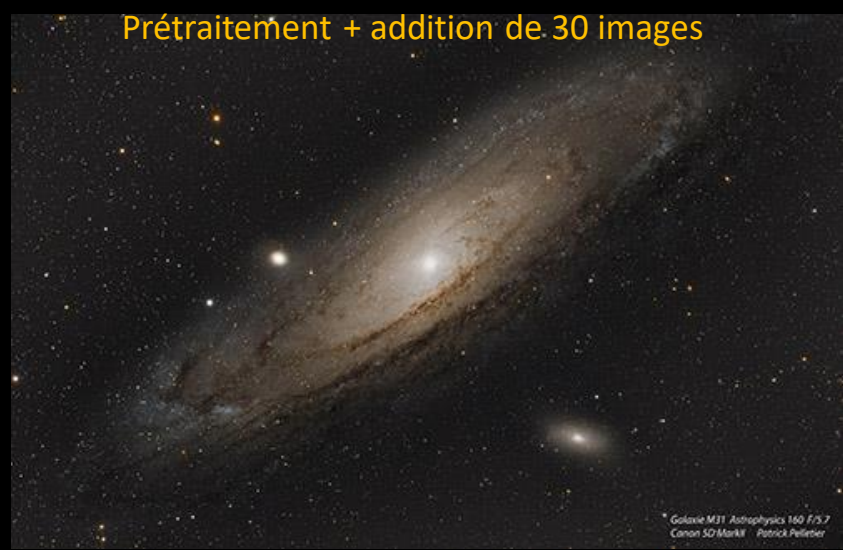

### Astro Pixel Processor logiciel de traitement des images du ciel

ocesso

Ш

#### Mabula Haverkamp

PC- Mac-Linux Installation 3 ordis Formats: CR2,CR3,NEF,PEF,TIFF,Jpg,Fits, etc... Maj régulières- Forum-Tutos-Contact-Workshop Licence annuelle 60 € ttc Licence à vie maj comprises: 162 € ttc

Prétraitement phase par phase ou en bloc

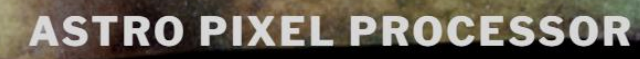

by Aries Productions – latest release APP 1.082 – BLACK FRIDAY & CYBER MONDAY SALES !

# Imagerie du ciel profond « grand champ »

# Astro Pixel Processor

Fondamentaux

Présentation de l'interface

Paramétrages pour APN

Prétraitement des images

Post traitement: Gradient - Background - Couleur

Association Française d'astronomie

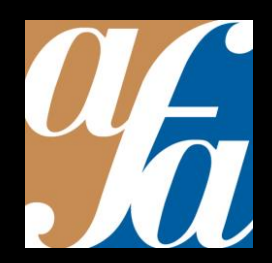

Patrick Pelletier Astronomie loisirs Serbannes astro@patrickpelletier.fr

# Interface Choisir un dossier de travail

| Astro Pixel Processor version 1.079 © Aries Productions |                  |                                                                                    |                              | – 0 ×                          |
|---------------------------------------------------------|------------------|------------------------------------------------------------------------------------|------------------------------|--------------------------------|
| LICENSE CFG HDD 324GB openGL3                           |                  | orientation scale to fit linear(1)                                                 | т.                           | V log V colors                 |
| #CPU 6 using 05 threads APP 3%                          |                  | no image in image viewer                                                           |                              |                                |
| 05 19%                                                  |                  |                                                                                    |                              |                                |
| NA AF 44/1550 05 5001/10500                             |                  | Exemple: 2021_01                                                                   | 1_04_APP_Orion M42_ T250_MII |                                |
|                                                         |                  |                                                                                    |                              |                                |
| set work directory                                      |                  |                                                                                    |                              |                                |
| 5) NORMALIZE 6) INTEGRATE 9) TOOLS                      | Chaque onglet    | Please select your working directory                                               | ×                            |                                |
| 3) ANALYSE STARS 4) REGISTER                            | est paramétrable | Rechercher dans : Astro_Pixel_Processor                                            |                              | stretch save                   |
| 0) RAW/FITS 1) LOAD 2) CALIBRATE                        | oorparamotrable  | AstroPixelProcessor-1.082-Windows-64bits                                           |                              | neutralize-BG invert data      |
| Other/Processed all clean 0                             |                  | i ravali                                                                           |                              |                                |
|                                                         |                  |                                                                                    |                              |                                |
| Multi-Channel/Filter processing                         |                  |                                                                                    |                              |                                |
| Multi-Session processing                                |                  |                                                                                    |                              | 1 7                            |
| 🕅 auto-detect Masters 4 Integrations                    |                  |                                                                                    |                              |                                |
|                                                         |                  |                                                                                    |                              | 1 239 W:255 255                |
| Enter DeepSky object name:                              |                  |                                                                                    |                              | reset                          |
|                                                         |                  |                                                                                    |                              | 10.0 G:01,00 0.1               |
| Light all clean 0                                       |                  |                                                                                    |                              | DDP 🗹 auto 🧾 saturation        |
|                                                         |                  |                                                                                    |                              | ? 15% BG, 3 sigma, 2,5% base 🔻 |
| Flat all clean 0                                        |                  |                                                                                    |                              |                                |
| Park all class 0                                        |                  |                                                                                    |                              | 239 ST:255 255                 |
|                                                         |                  |                                                                                    |                              | 1 000 BA:000 016 3             |
| Darkflat all clean 0                                    |                  |                                                                                    |                              | •                              |
| Bias all Clean 0                                        |                  |                                                                                    |                              | 0 HL:000 250                   |
|                                                         |                  |                                                                                    |                              |                                |
| MasterFlat all clean 0                                  |                  |                                                                                    |                              |                                |
|                                                         |                  |                                                                                    |                              | 0,00 SAT.TH:0,25 1,00          |
| MasterDark all clean 0                                  |                  | Nom du dossier: F1Documents/Astro Pratique_2/Logiciels_astro/Astro_Pixel_Processor |                              |                                |
| MasterDarkFlat all clean 0                              |                  | Ivpe de fichier :                                                                  |                              |                                |
|                                                         |                  |                                                                                    | Ouvrir Annuler               | 0,0 SHARP:00,0 50,0            |
| HasterBias all clean 0                                  |                  |                                                                                    |                              |                                |
| BadFixelMap all clean 0                                 |                  |                                                                                    |                              | 00,0 PROTECT:05,0 25,0         |
|                                                         |                  |                                                                                    |                              |                                |
| sorting frames best to worst                            |                  |                                                                                    |                              |                                |
| **                                                      |                  | _                                                                                  |                              |                                |

select frame file name ISO/gain exposur... time shot #stars & star d... background & disp... SNR & noise FWHM min, max, shape (abs... quality score Registration RMS - ... Instru... color s... dimensions CFA type size(MB)

# Imagerie du ciel profond « grand champ »

# Astro Pixel Processor

Fondamentaux

Présentation de l'interface

Paramétrages pour APN

Prétraitement des images

Post traitement: Gradient - Background - Couleur

Association Française d'astronomie

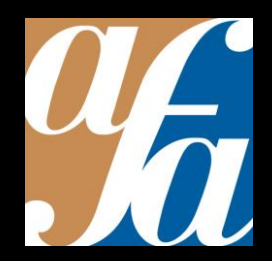

Patrick Pelletier Astronomie loisirs Serbannes astro@patrickpelletier.fr

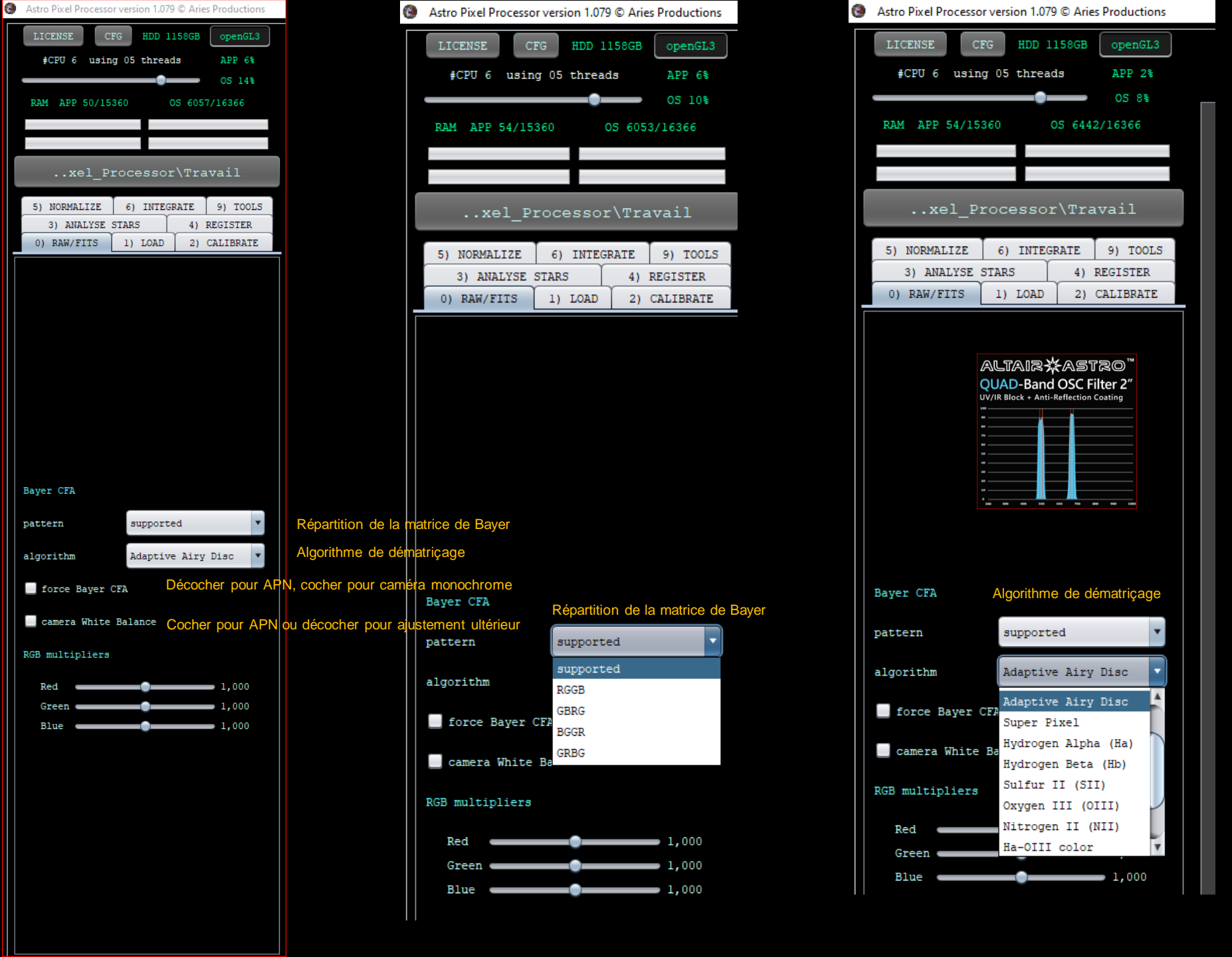

![](_page_16_Picture_0.jpeg)

### Onglet 1) Load

Décocher si non utilisation de filtre, cocher si plusieurs sessions

Décocher si les images ont été réalisées dans les mêmes conditions ou une seule session

Cocher pour utiliser les Masters s'ils sont présents

Nommer l'image en cours de traitement

Charger les images brutes On choisira les images Raw beaucoup plus riches en dynamiques (16400 niveaux en 14 bits).

Charger les images Flat Le flat élimine les poussières, le vignettage et parfois les sensibilités différences des pixels.

Charger les images Dark (images noires) Le Dark varie avec la sensibilité ISO et la température ambiante. Pas besoin de dark si dithering.

Charger les Bias Le bias est constant et reproductible pour chaque boitier. On utilise le master bias réalisé une fois par an pour un boitier APN

Charger le Master Flat de la 1<sup>ère</sup> série si plusieurs cibles sont à traiter avec la même configuration optique

Charger le Master Dark de la 1<sup>ère</sup> série si plusieurs cibles sont à traiter avec les mêmes paramètres ISO/Pose.

Charger le Master Bias « annuel » si sauvegardé auparavant

Charger le fichier des défauts s'il a été calculé auparavant

| LICENSE           | HDD 48    | 9GB    | openGL3   |   |
|-------------------|-----------|--------|-----------|---|
| #CPU 6 using      | 05 thread | 3      | APP 4%    |   |
| -                 |           | -      | OS 4%     |   |
| RAM APP 664/153   | 60 05     | 5 4090 | /16366    |   |
|                   |           |        |           |   |
|                   | _         | -      | _         |   |
| 000_vsi           | 0108f3.   | B_Ra   | \APP      |   |
| 5) NORMALTZE      | 6) INTECR | ATE    | 9) TOOL   |   |
| 3) ANALYSE ST.    | ARS       | 4) F   | EGISTER   | _ |
| 0) RAW/FITS       | 1) LOAD   | 2) (   | CALIBRATE |   |
| MasterBias        |           |        |           | 1 |
| integrate         | automati  | c      |           |   |
| outlier rejection | no rejec  | tion   |           |   |
| kappa low         | 6.0       |        |           |   |
| kappa high        | 3.0       |        | 7         |   |
| create rejectio   | on map    |        |           |   |
| MasterDarkFlat    |           |        |           |   |
| integrate         | automati  | c      |           |   |
| outlier rejection | no rejec  | tion   | 3         |   |
| kappa low         | 6.0       |        | *         | ľ |
| kappa high        | 3.0       |        | 7         |   |
| 🔄 create rejectio | on map    |        |           |   |
| MasterDark        | 0         |        |           |   |
| integrate         | automati  | c      |           |   |
| outlier rejection | no rejec  | tion   | 3         |   |
| kappa low         | 6.0       |        | 7         |   |
| kappa high        | 3.0       |        | 7         |   |
| 📃 create rejectio | on map    |        |           |   |
| MasterFlat        |           |        |           |   |
| integrate         | automati  | c      |           |   |
| outlier rejection | no rejec  | tion   |           |   |

#### Onglet 2) Calibration

Conserver l'intégration automatic.

median: moins de 20 images average: plus de 20 images maximum: prend en compte les artefacts, rayons cosmiques, pixels chauds, etc... automatic: APP choisira l'algorithme en fonction du nombre d'images à empiler

Conserver l'intégration automatic.

Conserver l'intégration automatic.

Conserver l'intégration automatic.

| LICENSE CFG                            |       | HDD 489GB | openGI    | 33 |
|----------------------------------------|-------|-----------|-----------|----|
| #CPU 6 using                           | 05 t  | hreads    | APP 5     | 10 |
|                                        |       | 0         | OS 88     |    |
| RAM APP 664/153                        | 60    | OS 40     | 92/16366  |    |
|                                        | 121   | 6         |           |    |
|                                        | 1     |           |           |    |
| 000_VSD                                | 108   | f3.8_F    | Ra\APP    |    |
| 5) NORMALIZE                           | 6) I  | NTEGRATE  | 9) TOC    | LS |
| 3) ANALYSE STA                         | ARS   | 4         | REGISTER  | 2  |
| 0) RAW/FITS                            | 1) L  | OAD 2     | ) CALIBRA | TE |
| MasterFlat                             |       |           |           | 1  |
| integrate                              | aut   | omatic    |           | •  |
| outlier rejection                      | no    | rejection | 1         |    |
| kappa low                              | 6.0   |           |           | V. |
| kappa high                             | 3.0   |           |           | Y  |
| 🔄 create rejectio                      | on ma | ър        |           |    |
| normalize                              | mul   | tiply-sca | ale       |    |
| blur                                   | no    | blur      |           |    |
| BadPixelMap                            |       |           |           |    |
| hot pixels kappa                       |       | 3.0       |           | •  |
| cold pixels %                          |       | 25        |           | •  |
|                                        |       |           |           |    |
| Cosmetic Correctio                     | n     |           |           |    |
| 📕 hot pixel kappa                      |       | 3.0       |           | *  |
| 📃 cold column kap                      | opa   | 8.0       |           | *  |
| 📕 hot column kapp                      | a     | 8.0       |           | *  |
|                                        |       |           |           |    |
| create 32-bit Masters                  |       |           |           |    |
| Greate 32-bit Masters                  |       |           |           |    |
| 🔄 create Bad Pixel Map                 |       |           |           |    |
| ☑ separate darks acc. to exposure time |       |           |           |    |
| 🖌 create MasterBias, -Dark, -Flat      |       |           |           |    |

-

#### Onglet 2) Calibration

Conserver les paramètres par défaut.

Valeur correspondant aux pixels chauds dans les images de Dark ou MasterDark.

Valeur correspondant aux pixels froids ou inactifs dans les images de Flat ou MasterFlat.

Introduire cette étape pour éliminer les derniers pixels chauds et froids inhérents d'un capteur de moyenne qualité. Le temps de traitement sera fortement allongé pour cette analyse.

Propre à chaque imageur. Valeur par défaut 16 bits, convenable pour les APN.

| LICENSE CFG HDD 489GB openGL3             |    |
|-------------------------------------------|----|
| <pre>#CPU 6 using 05 threads APP 3%</pre> |    |
| OS 7%                                     |    |
| RAM APP 664/15360 OS 4096/16366           |    |
|                                           |    |
| <b>i</b>                                  |    |
| 000_VSD108f3.8_Ra\APP                     |    |
| 5) NORMALIZE 6) INTEGRATE 9) TOOLS        |    |
| 3) ANALYSE STARS 4) REGISTER              |    |
| 0) RAW/FITS 1) LOAD 2) CALIBRATE          |    |
|                                           |    |
|                                           |    |
| Cosmetic Correction                       |    |
| hot pixel kappa 3.0 🔻                     |    |
| cold column kappa 8.0 🔻                   |    |
| hot column kappa 8.0 v                    |    |
|                                           |    |
|                                           |    |
| create 32-bit Masters                     |    |
| create Bad Pixel Map                      | Co |
| 🗹 separate darks acc. to exposure time    | Co |
| 🗹 create MasterBias, -Dark, -Flat         | Co |
| <pre>scale MasterDarkFlat</pre>           |    |
| 📃 scale MasterDark                        | Co |
| adaptive pedestal/reduce Amp-Glow         | Co |
| ✓ calibration warnings                    | Co |
| create Masters & assign to Lights         |    |
| (re-)assign Masters to Lights             |    |
|                                           |    |
| align channels                            | Cc |
| arryn onanners                            |    |
| split channels                            | Co |
| remove light pollution                    | Co |

save calibrated frames

#### Onglet 2) Calibration

Cocher pour créer une carte des mauvais pixels.

Cocher si des dark ont été réalisés avec des temps de pose différents.

Cocher pour créer les Masters.

Cocher pour une optimisation avec le MasterBias. A éviter pour les APN

Cocher pour corriger l'amp-glow sur certains capteurs CMOS

Cocher pour utiliser les Masters sur les autres cibles de la nuit.

Cocher pour corriger le chromatisme.

Y

Cocher si l'on souhaite sauvegarder les images calibrées en séparant les canaux.

Cocher pour traiter la pollution lumineuse sur chaque image. Traitement très long. Préférer l'onglet Tools/ gradients

| LICENSE CFG HDI      | 489GB openGL3   |
|----------------------|-----------------|
| #CPU 6 using 05 thr  | eads APP 8%     |
|                      | OS 12%          |
| RAM APP 664/15360    | OS 4116/16366   |
|                      |                 |
|                      |                 |
| 000_VSD108f          | 3.8_Ra\APP      |
| 0) RAW/FITS 1) LOAI  | 2) CALIBRATE    |
| 5) NORMALIZE 6) INT  | EGRATE 9) TOOLS |
| 3) ANALYSE STARS     | 4) REGISTER     |
|                      |                 |
|                      |                 |
|                      |                 |
|                      |                 |
|                      |                 |
|                      |                 |
|                      |                 |
|                      |                 |
|                      |                 |
|                      |                 |
|                      |                 |
|                      |                 |
|                      |                 |
|                      |                 |
| star detection       |                 |
| 🗹 automatic ‡stars t | arget:          |
| -                    | 01000           |
|                      |                 |
| analyse star         | cs .            |
|                      |                 |
|                      |                 |
|                      |                 |
|                      |                 |
|                      |                 |
|                      |                 |
|                      |                 |
|                      |                 |
|                      |                 |
|                      |                 |

#### Onglet 3) Analyse stars

Cocher automatic pour que APP trouve des étoiles même faibles.

Pour une image normale, choisir entre 500 et 1000 étoiles. Pour une mosaïque choisir 2500 étoiles.

| LICENSE CFG HDD 489GB openGL3      |   |
|------------------------------------|---|
| #CPU 6 using 05 threads APP 6%     |   |
| OS 8%                              |   |
| RAM APP 664/15360 OS 4097/16366    |   |
|                                    |   |
|                                    |   |
| 000_VSD108f3.8_Ra\APP              |   |
| 0) RAW/FITS 1) LOAD 2) CALIBRATE   |   |
| 5) NORMALIZE 6) INTEGRATE 9) TOOLS |   |
| 3) ANALYSE STARS 4) REGISTER       | _ |
|                                    | - |
| set reference                      | l |
| pattern recognition descriptors    | l |
| quadrilaterals 🔹                   |   |
| scale start                        |   |
| scale stop 5                       |   |
| flip descriptors in X/Y            |   |
| dynamic distortion correction      |   |
| use dynamic distortion correction  |   |
| 🗹 same camera and optics           |   |
| choose saved camera profile:       |   |
| no distortion model                |   |
| distortion margin 0.005            |   |
| save distortion model              |   |
| registration mode                  |   |
| normal                             |   |
| registration model                 |   |
| projective                         |   |
| start registration                 |   |
|                                    |   |
| projection                         |   |

### Onglet 4) Register

Permet de choisir une autre image de référence.

Conserver « quadrilaterals » par défaut, convient pour de nombreuses situations. Modifier si le résultat est médiocre. Entre 2 images: triangles: 6 à 250 d'étoiles/ pentagons: plus de 5000/ quadrilaterals: 250 à 5000 d'étoiles

Conserver ces valeurs par défaut.

Cocher s'il y a des inversions XY dans la série d'images à traiter (passage au méridien ?).

Cocher si l'optique présente de la distorsion (objectif grand angle).

Cocher si le setup est identique pour toutes les images.

Valeur à déterminer pour corriger la distorsion.

Cocher pour sauvegarder le modèle de distorsion.

Laisser par défaut « normal ». Choisir « mosaïque » pour assembler plusieurs images

Laisser par défaut « projective ». Choisir « calibrated projection » pour des images grand angle 120° ou mosaïque.

| LICENSE CFG H      | DD 489GB openGL3 |
|--------------------|------------------|
| #CPU 6 using 05 th | areads APP       |
|                    | os               |
| RAM APP 664/15360  | OS 4105/16366    |
|                    |                  |
|                    |                  |
| 000_VSD108;        | f3.8_Ra\APP      |
| 3) ANALYSE STARS   | 4) REGISTER      |
| 0) RAW/FITS 1) LO  | AD 2) CALIBRATE  |
| 5) NORMALIZE 6) IN | TEGRATE 9) TOOLS |
|                    |                  |
|                    |                  |
|                    |                  |
| mode regu          | ılar 🔻           |
|                    |                  |
|                    | JIDIY-SCALE      |
| scale BWM          | 7                |
| neutralize backoro | und              |
|                    |                  |
| normalize          | lights           |
|                    |                  |
|                    |                  |
| save normalized f: | rames:           |
| scale              | 1.0 🔻            |
|                    |                  |
| interpolation met  | nod:             |
| lanczos-3          | *                |
|                    |                  |

#### 🗹 no under/overshoot

🗹 apply registration to frames

save normalized frames

### Onglet 5) Normalize

Conserver « regular » par défaut si toutes les images sont de même tailles. «Advanced » dans les autres cas.

Conserver « multiply-scale » par défaut. Convient pour toutes les situations.

Conserver « BWMV » » par défaut. Convient pour toutes les situations.

Cocher pour neutraliser le fond de ciel sur chaque image.

Cliquer pour effectuer cette opération immédiatement, sinon paramètres suivants.

| LICENSE CFG                          | HDD 489GB openGL3                                                                                                |
|--------------------------------------|----------------------------------------------------------------------------------------------------|
| #CPU 6 using 05                      | threads APP 11%                                                                                                  |
|                                      | OS 27%                                                                                                    |
| RAM APP 664/15360                    | OS 4205/16366                                                                                                    |
|                                      |                                                                                                    |
|                                      |                                                                                                    |
| 000_VSD10                            | 8f3.8_Ra\APP                                                                                                    |
| 3) ANALYSE STARS                     | 4) REGISTER                                                                                                    |
| 0) RAW/FITS 1) 1                     | LOAD 2) CALIBRATE                                                                                                |
| 5) NORMALIZE 6)                      | INTEGRATE 9) TOOLS                                                                                               |
| Multi-Channel/Filt                   | er options                                                                                                    |
| integrate per cha                    | nnel *                                                                                                    |
| Multi-Session opti                   | ons                                                                                                    |
| integrate all                        | ¥                                                                                                    |
| lights to stack l                    | 00% 53 of 53                                                                                                    |
| <u>.</u>                             |                                                                                                    |
|                                      |                                                                                                    |
| integrate                            | automatic 🔻                                                                                                    |
| weights                              | quality *                                                                                                    |
| outlier rejection                    |                                                                                                    |
| 📃 local normaliza                    | tion rejection                                                                                                   |
| filter no reject                     | tion                                                                                                    |
| kappa low                            | 6.0 *                                                                                                    |
| kappa high                           | 3.0 💌                                                                                                    |
| diffraction protec                   | tion none *                                                                                                    |
| composition                          |                                                                                                    |
| mode                                 | full                                                                                                    |
| local normalizatio                   | n correction                                                                                                    |
| LNC degree                           | no LNC                                                                                                    |
| LNC iterations                       | 3                                                                                                    |
| multi-band blendin                   | g                                                                                                    |
| A for both the Mitcheller to Charles | and the second second second second second second second second second second second second second second second |

#### Onglet 6) Integrate

medium: moins de 20 images average: plus de 20 images maximum: Pour créer un filé d'étoiles. Prend en compte les artefacts, rayons cosmiques, pixels chauds, etc... automatic: APP choisira l'algorithme en fonction du nombre d'images à empiler

Conserver le paramètre par défaut « automatic », APP choisira l'algorithme en fonction des images.

En mode « non automatic », indiquer le poids des images, choisir « quality » de préférence.

En mode « non automatic », on peut ajouter une réjection supplémentaire..

En mode « non automatic », ajouter un algorithme de réjection, adaptative de préférence.

En mode «non automatic» et si les images ne proviennent pas du même Setup, APP ajustera la grosseur des étoiles.

Conserver « Full » par défaut pour conserver le champ total. Reference: champ commun à toutes les images. Crop: image correspondante à l'image prise en référence.

**Correction du gradient. Conseillé de faire une 1**<sup>ère</sup> version sans cette correction. Valeurs préconisées pour une éventuelle correction LNC 1 et 1 itérations. Pour une intégration classique, valeur LNC 2 à 4 avec 3 réitirations. Pour une mosaïque, c'est plus compliqué commencer par LNC 1 et itération1.

![](_page_23_Figure_10.jpeg)

| LICENSE CFG         | HDD 489GB openGL3  |
|---------------------|--------------------|
| #CPU 6 using 05     | threads APP 4%     |
|                     | 05 8%              |
| RAM APP 664/15360   | OS 4164/16366      |
|                     |                    |
|                     |                    |
| 000 VSD10           | 8f3.8 Ra\APP       |
| _                   |                    |
| 3) ANALYSE STARS    | 4) REGISTER        |
| 0) RAW/FITS 1) 1    | JOAD 2) CALIBRATE  |
| 5) NORMALIZE 6) 1   | INTEGRATE 9) TOOLS |
| local normalization | n correction       |
| LNC degree          | no LNC             |
| LNC iterations      | 3                  |
| multi-band blending | g                  |
| 📃 enable MBB        | 5 %                |
|                     |                    |
| integration output  | maps               |
| 📕 create drizzle/   | MBB weight map     |
| 📕 create outlier    | rejection map      |
| 📃 create normaliz   | ation map          |
| pixel interpolation | n                  |
| filter lanczos-3    | •                  |
| 🗹 no under/oversh   | oot                |
| drizzle integratio  | n                  |
| kernel              | topHatKernel 🔻     |
| droplet size        | 1.0 •              |
| INTEGRATE           |                    |
| mode                | tion 🔻             |
| scale               | 1.0                |
| inte                | grate              |
|                     |                    |

#### Onglet 6) Integrate

Cocher MBB permet de mélanger les images pour éviter quelquefois les artefacts. Pas toujours conseillé. Si MBB actif, choisir une valeur entre 5 et 15%

Cocher en cas de nécessité pour obtenir ces informations.

Conserver « lanczos-3 » par défaut.

Cocher « no under/overshoot pour éviter de créer des artefacts autour des étoiles.

Conserver « topHaKernel » par défaut (déconvolution). Bon compromis pour gérer le bruit et la résolution.

Valeur à déterminer. Faible valeur l'image est piquée. APP conseille une valeur entre 2 et 2,5. *PB conseille une valeur de 1,25 à 1,5 pour avoir un meilleur piqué.* 

Choisir Bayer drizzle pour accroitre la résolution!

Cliquer sur « integrate » et aller boire un café !

### Imagerie du ciel profond « grand champ »

### Astro Pixel Processor

Avant propos: les supports et les DOF

Présentation de l'interface

Paramétrages pour APN

Prétraitement des images

Post traitement: Gradient - Background - Couleur

Association Française d'astronomie

![](_page_25_Picture_9.jpeg)

Patrick Pelletier Astronomie loisirs Serbannes astro@patrickpelletier.fr

![](_page_26_Picture_0.jpeg)

Image brute Canon EOS Ra pose 60 secondes à 6400 ISO

Empilement de 60 images après prétraitement avec intégration des DOF (Dark-Offset-Flat)

![](_page_26_Picture_3.jpeg)

# Imagerie du ciel profond « grand champ »

# Astro Pixel Processor

Fondamentaux

Présentation de l'interface

Paramétrages pour APN

Prétraitement des images

Post traitement: Gradient – Background - Couleur

Association Française d'astronomie

![](_page_27_Picture_9.jpeg)

Patrick Pelletier Astronomie loisirs Serbannes astro@patrickpelletier.fr

#### Onglet 9) Tools

Remove Light pollution: tracer des carrés sur l'image (clic gauche maintenu) Calibration Background: idem Calibration des étoiles: idem

![](_page_28_Figure_2.jpeg)

#### Image brute

![](_page_29_Picture_1.jpeg)

#### Empilement après prétraitement APP

![](_page_30_Picture_1.jpeg)

#### Soustraction du gradient (pollution lumineuse)

![](_page_31_Picture_1.jpeg)

#### Traitement du fond de ciel

![](_page_32_Picture_1.jpeg)

#### Calibration des couleurs

![](_page_33_Picture_1.jpeg)

Les tutos Astro Pixel Processor: Philippe Bernhard

# Astro-Photographie.fr

### **Tutoriels**

PixInsight ( Tutoriel Process Icons de prétraitement APN et CCD PixInsight Tutorie Script de mixage SHO-AIP ASTRO PIXEL PROCESSOR Tutoriel Présentation menus et aide APP ASTRO PIXEL PROCESSOR Tutoriel Prétraitement APN couleur ASTRO PIXEL PROCESSOR Tutoriel Prétraitement APN couleur avec filtre DualBand/Triband/QuadBand ASTRO PIXEL PROCESSOR Tutoriel Mosaïque CCD multicouche R, G, B, SII, Ha, OIII ASTRO PIXEL PROCESSOR Mosaïque image couleur APN Tutoriel Retrait gradient et calibration d'une image couleur APN ASTRO PIXEL PROCESSOR Tutoriel Empilement par interpolation ou Bayer-Drizzle en APN couleur ASTRO PIXEL PROCESSOR Tutoriel

Autres logiciels de traitement pour des images longues poses

DeepSkyStacker: <u>http://deepskystacker.free.fr/french/</u>

Sequator: <u>https://sites.google.com/site/sequatorglobal/download</u>

Iris: http://www.astrosurf.com/buil/iris-software.html

Siril: <u>https://www.siril.org/fr/telechargement/</u>

PixInsight: <u>https://pixinsight.com/</u>

. . . . . .

# Imagerie du ciel profond « grand champ »

### Astro Pixel Processor

Fondamentaux Présentation de l'interface Paramétrages pour APN *Prétraitement des images* Post traitement: Gradient – Background - Couleur

Merci pour votre écoute

Association Française d'astronomie

![](_page_36_Picture_6.jpeg)

Patrick Pelletier Astronomie loisirs Serbannes astro@patrickpelletier.fr